## Запись на прием к врачу через Портал пациента

Для того, чтобы записаться на прием к врачу Портал пациента, выполните следующие действия:

1) откройте страницу выбора ЛПУ, нажав на кнопку «ЗАПИСЬ НА ПРИЕМ» главного меню нашего сайта (Рисунок 1).

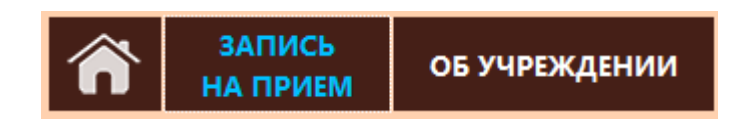

Рисунок 1 – Кнопка «ЗАПИСЬ НА ПРИЕМ» на сайте Тюльганской районной больницы

Открыв страницу Вам будет предложено выбрать ЛПУ «Тюльганская районная больница» (Рисунок 2).

| 🗲 Назад                                |                                          | 🔒 Домо                                 | й 🗩 Записаться                                     | 🗩 Регистрация на ЕСИА            | ? Справка                             | 📩 Личный кабинет                                                     |
|----------------------------------------|------------------------------------------|----------------------------------------|----------------------------------------------------|----------------------------------|---------------------------------------|----------------------------------------------------------------------|
| Выбор ЛІ                               | пу                                       |                                        |                                                    | Запись на прием .                | также производится по<br>и непосредст | о телефонам лечебных учреждений<br>гвенно в регистратурах поликлиник |
| Выберите з<br>записаться<br>клиники, а | лечебное уч<br>я. Для этого<br>затем инт | реждение,<br>э сначала в<br>гересующее | в которое хотите<br>ыберите тип<br>Вас учреждение. | Тюльганская районная<br>больница |                                       |                                                                      |
|                                        |                                          |                                        |                                                    |                                  |                                       |                                                                      |
|                                        |                                          |                                        |                                                    |                                  |                                       |                                                                      |

Рисунок 2 – Страница выбора лечебно-профилактического учреждения

Если же Вам необходимо другое ЛПУ, пройдите по ссылке: <u>http://egisz.orb.ru/#!/clinics/</u>;

 выберите лечебное учреждение, в котором хотите записаться. После выбора учреждения откроется страница с перечнем подразделений выбранного Вами ЛПУ, в частности в ЛПУ «Тюльганская районная больница» это Поликлиника, Детская поликлиника и др. (Рисунок 3);

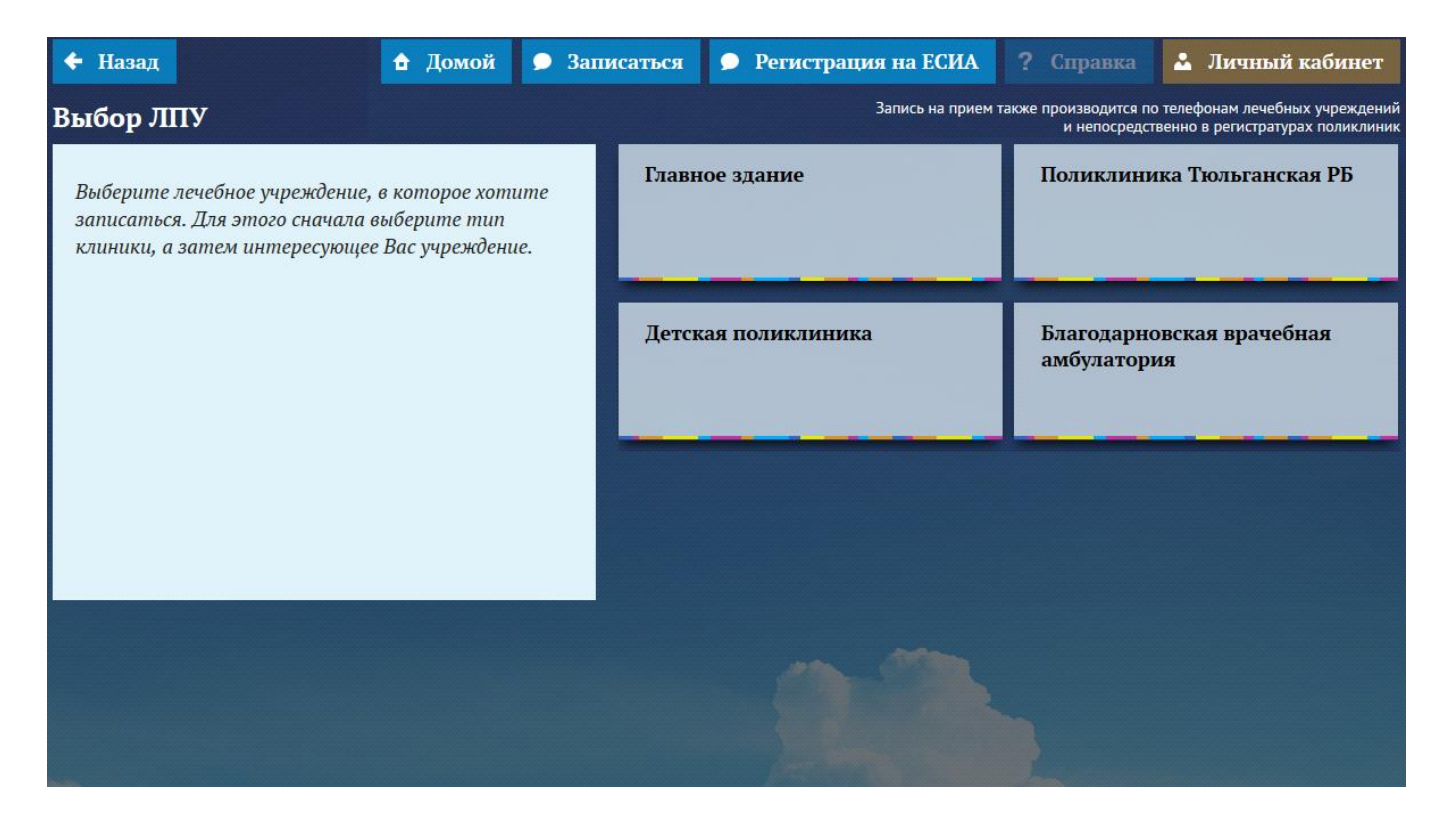

Рисунок 3 – Подразделения Тюльганской районной больницы

3) выберите интересующее Вас подразделение, и Вы увидите услуги, которые в нем предоставляются (Рисунок 4);

| 🗲 Назад                                                                                                    | 🛨 Домой 🎐 Запи                                            | асаться 🎐 Регистрация на ЕСИА                                          | ? Справка 👗 Личный кабинет                                                                        |  |
|----------------------------------------------------------------------------------------------------|-----------------------------------------------------------|------------------------------------------------------------------------|---------------------------------------------------------------------------------------------------|--|
| Выбор услуги                                                                                                    |                                                           | Запись на прием та                                                     | жже производится по телефонам лечебных учреждений<br>и непосредственно в регистратурах поликлиник |  |
| <ul> <li>Поликлиника Тюльганская РБ</li> <li>В списке представлены все услуги, оказываемые выбранным лечебным учреждением. Нажмите на название интересующей Вас услуги.</li> </ul> | Прием (осмотр, консультация)<br>врача-хирурга первичный   | Прием (осмотр, консультация)<br>врача-оториноларинголога<br>первичный  | Прием (осмотр, консультация)<br>врача-акушера-гинеколога<br>первичный                             |  |
|                                                                                                    | Прием (осмотр, консультация)<br>врача-невролога первичный | Прием (осмотр, консультация)<br>врача-офтальмолога<br>первичный        | Прием (осмотр, консультация)<br>врача-дерматовенеролога                                           |  |
|                                                                                                    | Прием (осмотр, консультация)<br>врача-онколога первичный  | Прием (осмотр, консультация)<br>врача-психиатра-нарколога<br>первичный | Прием (осмотр, консультация)<br>врача-участкового терапевта<br>первичный                          |  |
|                                                                                                    | Прием (осмотр, консультация)<br>врача-психиатра первичный |                                                                        |                                                                                                   |  |

Рисунок 4— Услуги, предоставляемые в подразделении Поликлиника Тюльганской районной больницы

4) выберите нужную Вам услугу, после чего Вы сможете указать специалиста, которого хотели бы посетить (Рисунок 5);

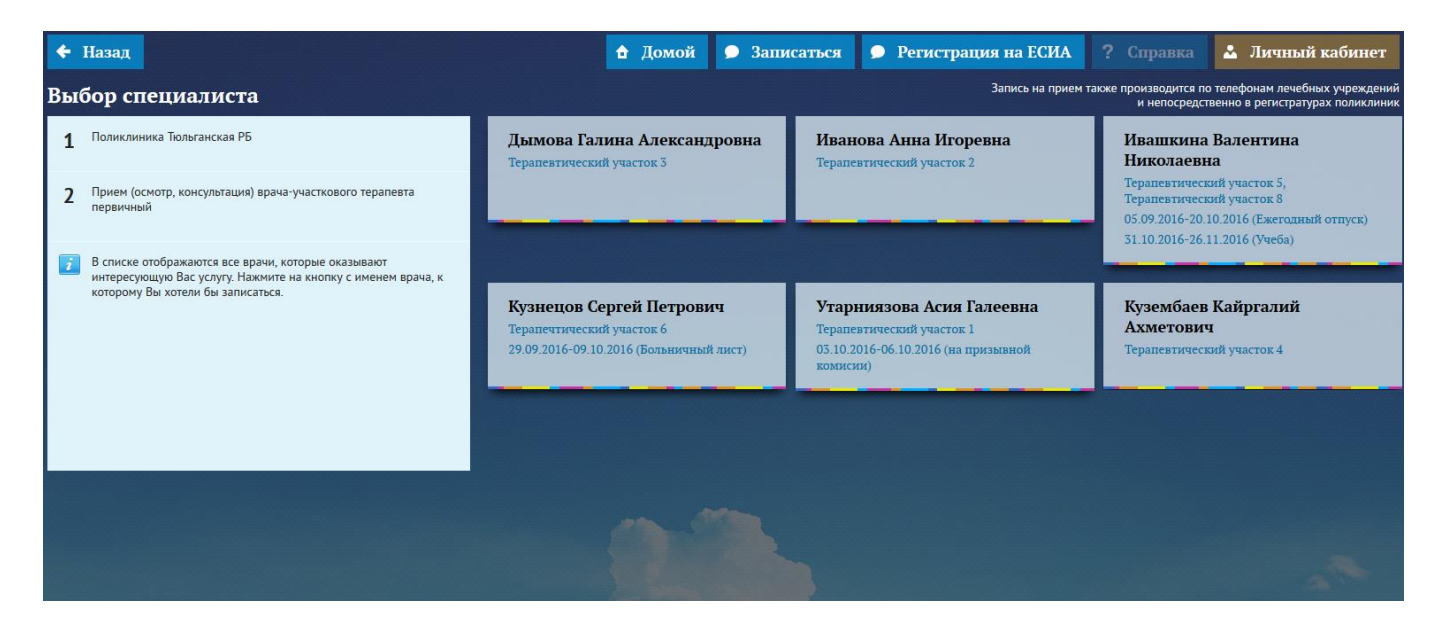

Рисунок 5 – Специалисты по услуге Прием терапевта – первичный

 после выбора специалиста откроется его график работы (Рисунок 6). Каждая ячейка представляет собой дату, на которую оказывается услуга. Темная ячейка означает, что на данную дату запись невозможна. Светлые ячейки – запись может быть осуществлена. Выберите день приема;

| 🔶 Назад                                                                                                    |                           |                         | 🔒 Дол                   | иой 🗩 Записаться          | 🗩 Регистрация на           | ЕСИА ? Справка             | 🕹 Личный кабинет           |  |
|----------------------------------------------------------------------------------------------------|---------------------------|-------------------------|-------------------------|---------------------------|----------------------------|----------------------------|----------------------------|--|
| апись на прием также производится по телефонам лечебных учрежде<br>и непосредственно в регистратурах полисля                                                                                          |                           |                         |                         |                           |                            |                            |                            |  |
| 1 Поликлиника Тюльганская РБ                                                                                                    |                           |                         | Сентябрь                | Октябрь                   | Ноябрь                     |                            |                            |  |
| 7 Прием (осмотр, консультация) врача-участкового терапевта                                                                                                    | понедельник               | вторник                 | среда                   | четверг                   | пятница                    | суббота                    | воскресенье                |  |
| первичный                                                                                                    | -                         |                         |                         |                           |                            | <b>01</b>                  | 02<br>Handorma             |  |
| 3 Дымова Галина Александровна                                                                                                    |                           |                         |                         |                           |                            | Круглосуточно              | Круглосуточно              |  |
| Пятница - выездной день во фельдшер-акушерские пункты                                                                                                    | 03                        | 04                      | 05                      | 06                        | 07                         | 08                         | 09                         |  |
| терапевтический участок 3                                                                                                    | 08:30-12:30               | 12:30-16:30             | 12:30-16:30             | 11:00-15:00<br>Все занято | Нерабочее<br>Круглосуточно | Нерабочее<br>Круглосуточно | Нерабочее<br>Круглосуточно |  |
| Каждая ячейка представляет собой дату, на которую оказывается<br>услуга. Темная ячейка означает, что на это время записаться нельзя.<br>Соятые пиёмки – это ремям из которое можно записаться нельзя. | 10                        | 11                      | 12                      | 13                        | 14                         | 15                         | 16                         |  |
| састние меням — это время, на которое ножно заплеатося.                                                                                                    | 08:30—12:30<br>Все занято | 12:30—16:30<br>1 ка 13  | 12:30—16:30<br>7 из 13  | 11:00-15:00<br>8 ma 13    | Нерабочее<br>Круглосуточно | Нерабочее<br>Круглосуточно | Нерабочее<br>Круглосуточно |  |
|                                                                                                    | 17                        | 18                      | 19                      | 20                        | 21                         | 22                         | 23                         |  |
|                                                                                                    | 08:30-12:30<br>13 m 14    | 12:30—16:30<br>11 из 13 | 12:30-16:30<br>11 #9 13 | 11:00—15:00<br>10 из 13   | Нерабочее<br>Круглосуточно | Нерабочее<br>Круглосуточно | Нерабочее<br>Круглосуточно |  |
|                                                                                                    | 24                        | 25                      | 26                      | 27                        | 28                         | 29                         | 30                         |  |
|                                                                                                    | 08:30-12:30<br>11 #3 14   | 12:30—16:30<br>10 из 13 | 12:30-16:30<br>12 #3 13 | 11:00—15:00<br>11 из 13   | Нерабочее<br>Круглосуточно | Нерабочее<br>Круглосуточно | Нерабочее<br>Круглосуточно |  |
|                                                                                                    | 31                        |                         |                         |                           |                            |                            | and the same               |  |
|                                                                                                    | 08:30—12:30<br>14 жэ 14   |                         | - The second            |                           | -                          | and and a                  |                            |  |

Рисунок 6 – График приема выбранного специалиста

6) выбрав день приема, откроется окно с выбором времени приема врача (Рисунок 7). Каждая ячейка представляет собой период времени, на который оказывается услуга. Темная ячейка означает, что на это время записаться нельзя, по причине занятости данного времени или его блокировки администратором медицинского учреждения. Светлые ячейки – это время, на которое можно записаться;

| +                                                                                                    | Назад                                                                                                    | 🔒 Домой | •  | Записаться                   | 🗩 Регистраци          | я на ЕСИА | ? Справка | 🕹 Личный кабинет |
|----------------------------------------------------------------------------------------------------|----------------------------------------------------------------------------------------------------|---------|----|------------------------------|-----------------------|-----------|-----------|------------------|
| Вы                                                                                                    | Выбор времени приема Запись на прием также производится по телефонам лечебных учреждений и непосредственно в регистратурах поликлиник |         |    |                              |                       |           |           |                  |
| 1                                                                                                    | Поликлиника Тюльганская РБ                                                                                                    |         |    | 12:30<br>Время занято        |                       | 1         | 15:30     |                  |
| 2                                                                                                    | <ol> <li>Прием (осмотр, консультация) врача-участкового терапевта<br/>первичный</li> <li>Дымова Галина Александровна</li> </ol>       |         |    | Bpe                          | 12:45<br>Время занято |           | 15:45     |                  |
| 3                                                                                                    |                                                                                                    |         |    | <b>13:00</b><br>Бремя занято |                       | 1         | 16:00     |                  |
|                                                                                                    | Пятница - выездной день во фельдшер-акушерские пункты<br>Терапевтический участок 3                                                    |         |    | Bpi                          | 13:15<br>емя занято   |           |           |                  |
| 4                                                                                                    | <b>4</b> 12.10.2016                                                                                                    |         |    | Bpd                          | 13:30<br>эмя занято   |           |           |                  |
| Каждая ячейка представляет собой период времени, на который<br>оказывается услуга. Темная ячейка означает, что на это время<br>записаться нельзя. Светлые ячейки — это время, на которое можно<br>записаться. |                                                                                                    |         | Bp | 13:45<br>емя занято          |                       |           |           |                  |
|                                                                                                    |                                                                                                    |         |    | 14:30                        |                       |           |           |                  |
|                                                                                                    |                                                                                                    |         |    |                              | 14:45                 |           |           |                  |
|                                                                                                    |                                                                                                    |         |    |                              | 15:00                 |           |           |                  |
|                                                                                                    |                                                                                                    |         |    | 15:15                        |                       |           |           |                  |

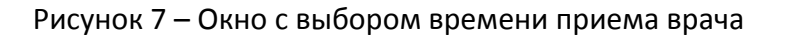

 после выбора времени приема откроется окно «Соглашение об обработке персональных данных» (Рисунок 8). Необходимо ознакомиться с данным соглашением и дать согласие о его принятии или же отказаться;

| Соглашение об обработке персональных данных                                                                                                    |  |  |  |  |  |
|----------------------------------------------------------------------------------------------------|--|--|--|--|--|
| Данное соглашение об обработке персональных данных разработано в соответствии с законодательством Российской Федерации.                                                                                                    |  |  |  |  |  |
| Все лица заполнившие сведения составляющие персональные данные на данном сайте, а также разместившие иную информацию обозначенными действиями подтверждают свое согласие<br>на обработку персональных данных и их передачу оператору обработки персональных данных.                                                |  |  |  |  |  |
| Под персональными данными Гражданина понимается нижеуказанная анкетная и биографическая информация:                                                                                                    |  |  |  |  |  |
| общая информация (Ф.И.О пациента); год, число и месяц рождения; серия номер полиса обязательного медицинского страхования; Соискатели направляют свои персональные данные<br>оператору в целях предоставления последним муниципальной услуги по приему заявок (записи) на прием к врачу.                           |  |  |  |  |  |
| Гражданин, принимая настоящее Соглашение, выражают свою заинтересованность и полное согласие, что обработка их персональных данных может включать в себя следующие действия:<br>сбор, систематизацию, накопление, хранение, уточнение (обновление, изменение), использование, уничтожение.                         |  |  |  |  |  |
| Гражданин гарантирует: информация, им предоставленная, является полной, точной и достоверной; при предоставлении информации не нарушается действующее законодательство<br>Российской Федерации, законные права и интересы третьих лиц; вся предоставленная информация заполнена Гражданином в отношении себя лично |  |  |  |  |  |
| Да, я даю согласие Нет, отказаться и начать сначала                                                                                                    |  |  |  |  |  |

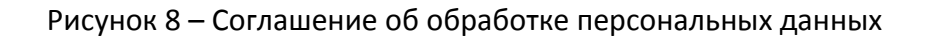

- 8) в том случае, если Вы дали согласие на обработку персональных данных, необходимо пройти авторизацию на Портале пациента (Рисунок 9). Авторизация проходит по трем параметрам:
  - а. номер полиса ОМС. В пустое поле необходимо ввести номер полиса ОМС без серии;
  - b. номер паспорта, социальной карты, свидетельства о рождении или пенсионного страхового свидетельства. Ввод номера документа осуществляется также без серии;
  - с. дата рождения. Введите дату, месяц и год Вашего рождения (ДД-ММ-ГГГГ).

После заполнения всех полей, необходимо нажать кнопку «Войти».

| Авторизация              | Войти через ЕСИА |                  |
|--------------------------|------------------|------------------|
| Выбор типа документа     |                  |                  |
| Полис ОМС единого образи | la               |                  |
|                          |                  | шестнадцать цифр |
| Дата рождения (ДД-ММ-ГГГ | T)               |                  |
|                          |                  |                  |
| Войти                    | Закрыть          |                  |
|                          |                  |                  |

Рисунок 9 – Окно авторизации

9) в случае неуспешной авторизации появится сообщение «Вход невозможен, проверьте, что данные введены верно».

Данное окно появляется по двум причинам:

- данные введены некорректно. Необходимо проверить введенные номера документов и дату рождения, устранить ошибку и нажать кнопку «Войти»;
- пациента нет в базе данных. Для внесения своих данных в базу необходимо обратиться в регистратуру взрослой или детской поликлиники (РЕГИСТРАЦИЯ ПРОХОДИТ ОДИН РАЗ);

|                                                                                                    | 🖨 Домой 🗩 Запи                                           | Саться С Регистрация на Вход невозможен. Пожалуйста, введите дополнительные данные, проверьте корректность ввода, либо обратитесь в регистратуру лечебного учреждения. Более подробную информацию можно получить по номеру 8(3532)44-22-32 |
|----------------------------------------------------------------------------------------------------|----------------------------------------------------------|----------------------------------------------------------------------------------------------------|
| Ланное соглашение                                                                                                    | Соглашение об обработке пе                               | ЭСОНАЛЬНЫХ ДАННЫХ                                                                                                    |
| Данное согламатиче<br>Все лица заполниви<br>на обработку персонал<br>Под персональными<br>общая информация<br>оператору в целях пре | Авторизация войти через ЕСИА                             | а госсияской осдерации.<br>ившие иную информацию обозначенными действиями подтверждают свое согласие<br>ормация:<br>медицинского страхования; Соискатели направляют свои персональные данные<br>к прачу.                                   |
| Гражданин, приним<br>сбор, систематизацию,                                                                                          | Выбор типа документа                                     | по обработка их персональных данных может включать в себя следующие действия:<br>жение.                                                                                                    |
| Гражданин гаранти<br>Российской Федерация                                                                                           | Полис ОМС единого образца 0120450608050246               | и предоставлении информации не нарушается действующее законодательство<br>тена Гражданином в отношении себя лично                                                                                                    |
|                                                                                                    | Дата рождения (ДД-ММ-ППТ)<br>01 02 2016<br>Войти Закрыть |                                                                                                    |

10) в случае успешной авторизации появляется поле для ввода номер телефона (Рисунок 11). При желании Вы можете указать телефон для связи с Вами. Введите телефон и нажмите кнопку «Подтвердить». Если Вы не хотите указывать телефон, нажмите кнопку «Я не хочу указывать контактный телефон»;

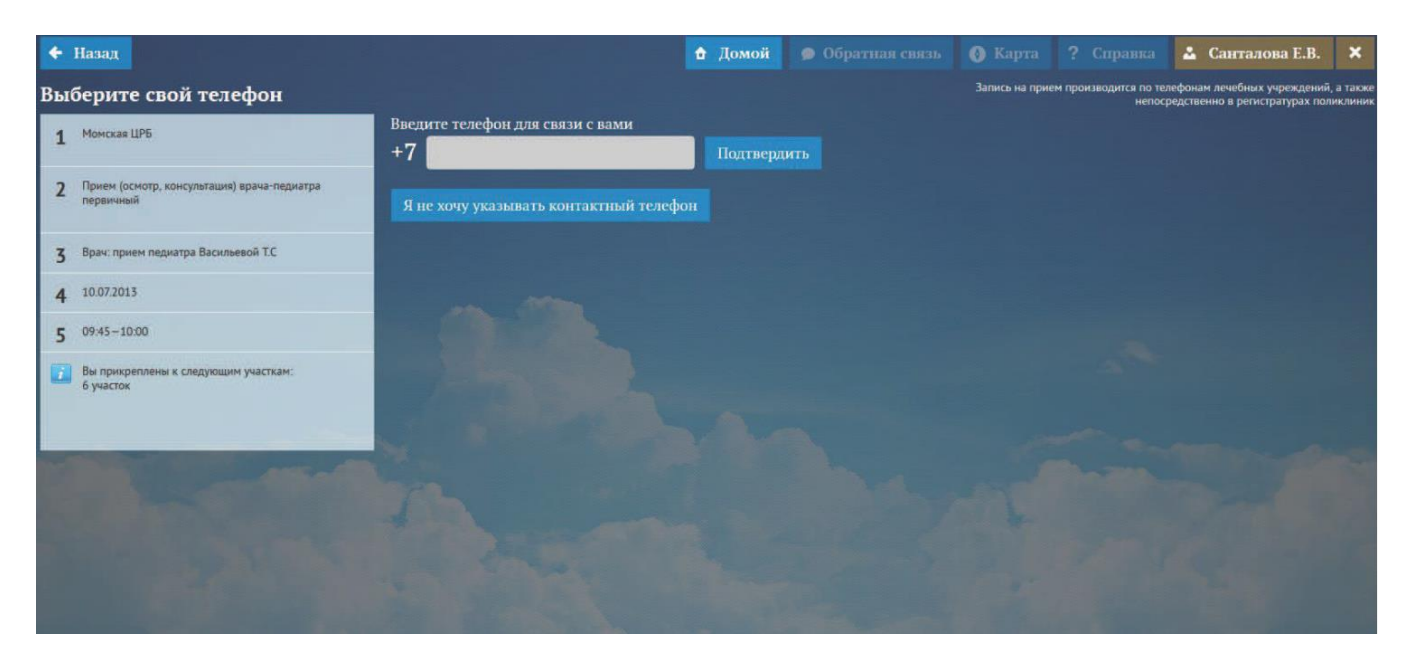

Рисунок 11 – Окно успешной авторизации

- 11) в случае успешной записи на прием появляется сообщение об успешной записи на прием (Рисунок 12). Далее возможные следующие действия:
  - печать талона. Для этого нажмите кнопку «Печать талона». В новой вкладке откроется сформированный талон в формате pdf. Он включает в себя следующую информацию: наименование ЛПУ обслуживания, фамилию, имя и отчество специалиста, к которому осуществлена запись, наименование услуги, дата и время приема, фамилия, имя и отчество гражданина;
  - переход на главную страницу Портала пациента. Для этого нажмите кнопку «В начало»;
  - считывание QR-кода. Считывание осуществляется с помощью мобильного приложения.

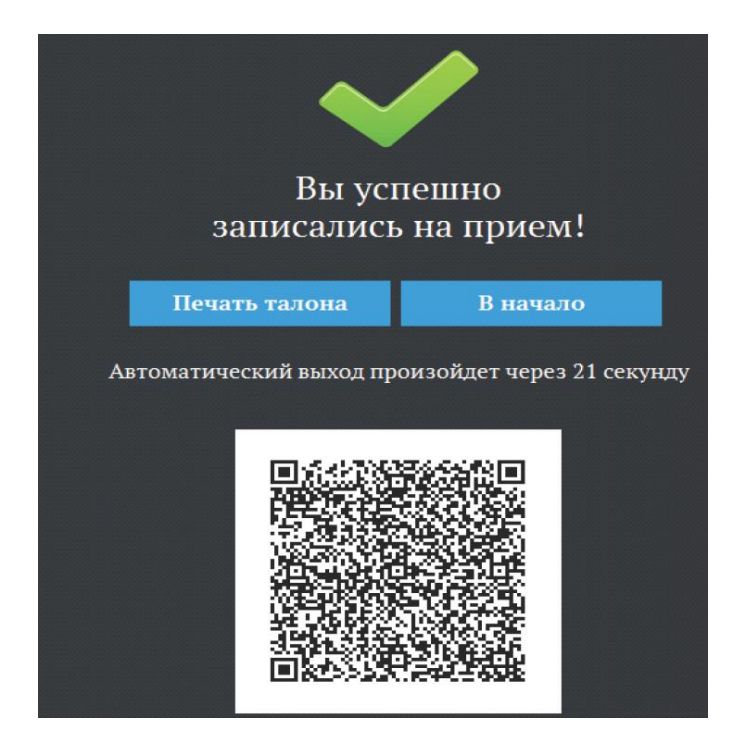

Рисунок 12 – Сообщение об успешной операции записи на прием